# Full HD Digital Photo Frame

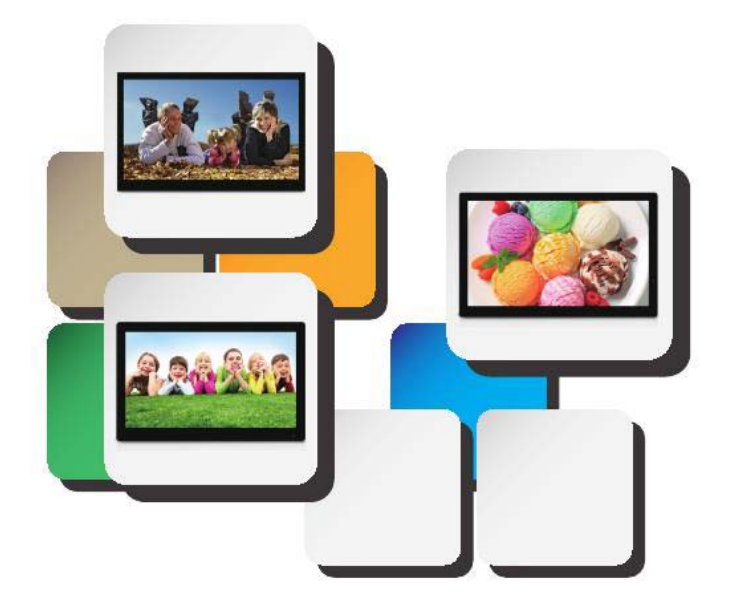

User Manual

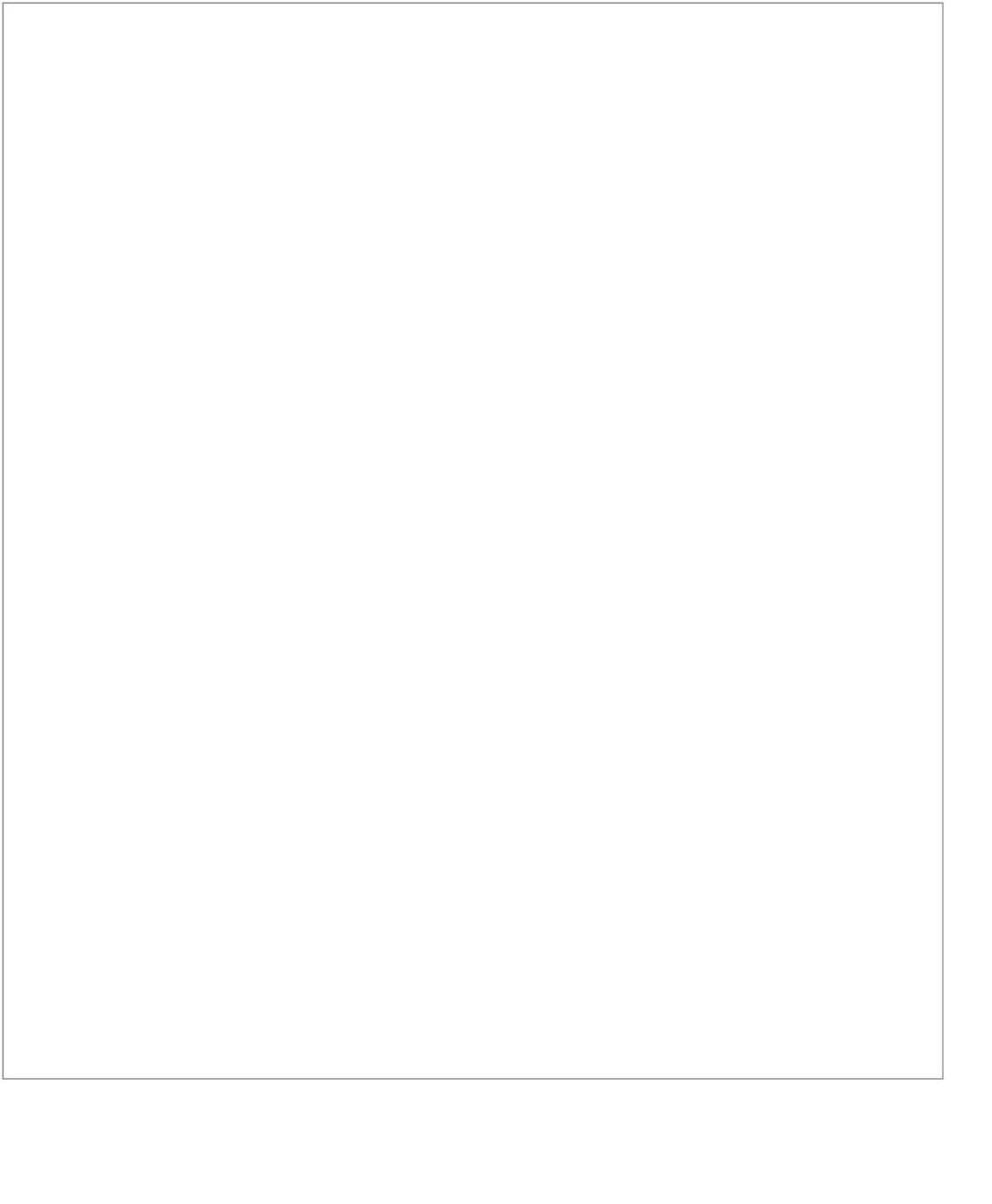

# Contents

| Introduction2                |   |
|------------------------------|---|
| Notes of Importance2         |   |
| Features3                    |   |
| Package contents             |   |
| Drawing                      | 5 |
| Remote Control9              |   |
| Getting started10            |   |
| Main menu1                   | 1 |
| Viewing your photos12        | 2 |
| Listening to your music12    | 2 |
| Viewing your videos1         | 3 |
| Calendar and clock display13 | 3 |
| Feature setup14              |   |
|                              |   |
|                              |   |
|                              |   |

# Introduction

Before operating the unit, please read this manual carefully, and retain it for future reference. This manual will help you use the many exciting and useful features that will make your photo frame viewing more enjoyable. It includes a step by step guide to the basics on photo frame operation including instructions on uploading and playing photos, music or video.

# Notes of Importance

- Please keep the device away from excess temperature (50°C above), too cold (-10°C below) or wet place.
- 2) Do not grievous hit the device or place something heavy on it.
- 3) Only use the accessories specified by the manufacturer.
- 4) Please keep the device away from benzene, diluents or other chemical.
- 5) Keep the device away from water.
- 6) The product should be serviced by the professional serviceman, do not try to service it by yourself.
- 7) Please unplug the power plug of the product when not in use for a long time or during the rainstorm.
- 8) In order to avoid damaging the touch panel, never place the heavy or sharp objects on the touch panel when use or transport it.
- 9) Arrange all cables and cords so that people and pets are not likely to trip over or accidentally pull on them move around or walk through the area. do not allow children to play with cables and cords.

## Features

- Full HD screen,LED backlight
- High Resolution
- Wideth viewing angle
- Compatible with SD/MMC card
- HDMI input
- 🔶 AV input
- ♦ USB Host 2.0
- 3.5mm earphone
- Support MPEG2,MPEG4,H.264,RM,RMVB,MPG,MOV,AVI,MKV,TS,M2TS etc.
  - Video format support up to 1920\*1080
- Support JPEG/MP3 music play
- ◆2\*3W speaker
- VESA 100mm X 100mm
- $igodoldsymbol{\mathsf{Full}}$  function remote control
- igle Auto playback and loop function for video files

### Package Contents

Please make sure all of the following are present when you unpack your digital photo frame.

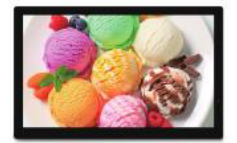

Full HD dgital photo frame

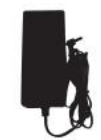

Power adapter

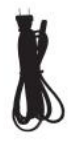

Power cable

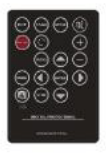

Remote control

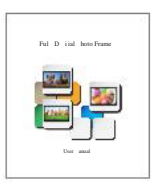

User manual

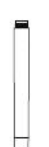

Screw-in stand(14"/15.6")

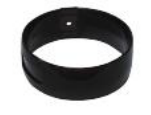

Stand(18.5"/21..5")

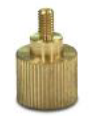

Screw(18.5"/21.5")

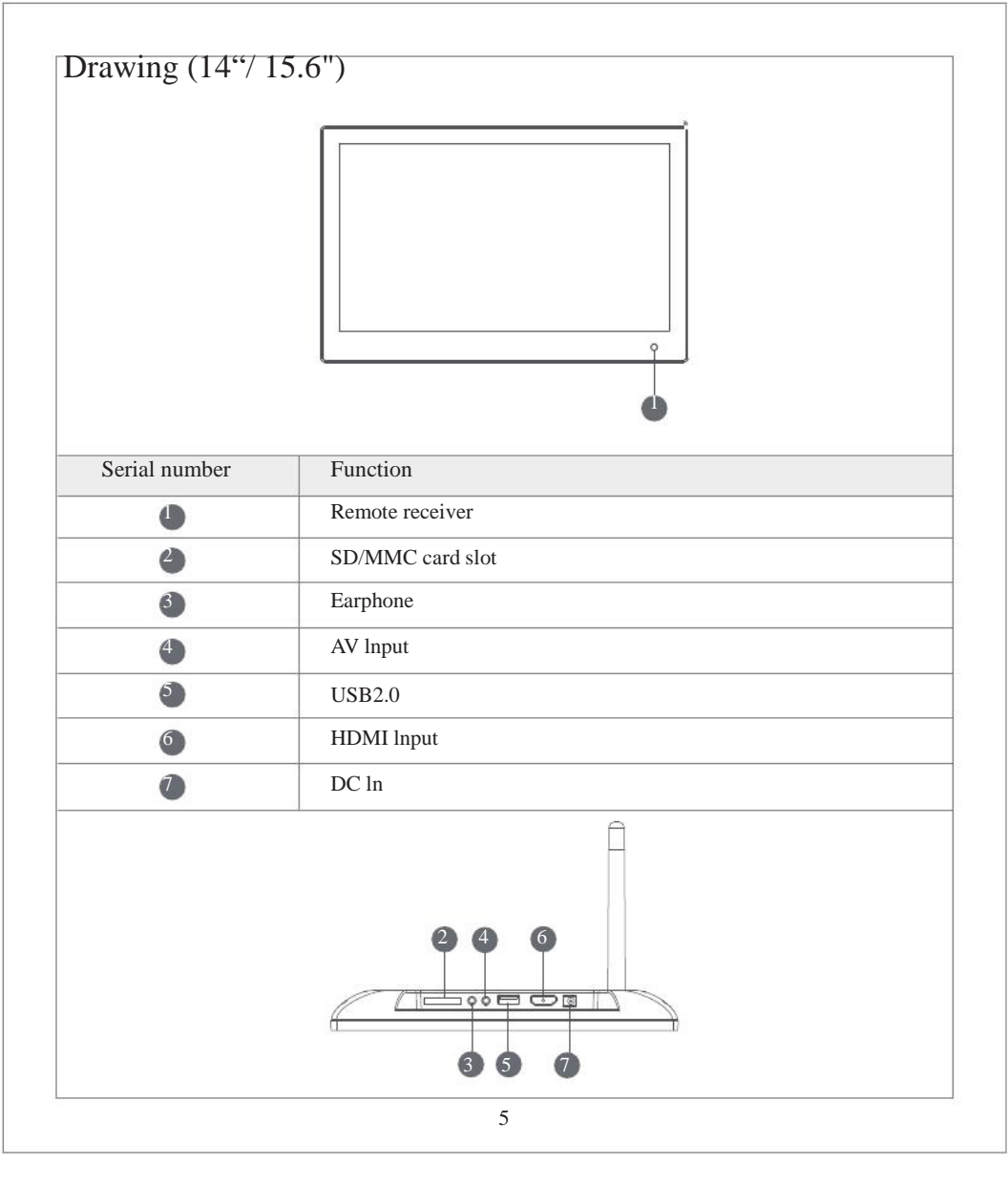

| Serial number        | Function                                              |
|----------------------|-------------------------------------------------------|
|                      | Power                                                 |
| 0                    | Up                                                    |
| •                    | Right                                                 |
| •                    | Menu/Play/Enter/Pause                                 |
| 6                    | Down                                                  |
| 3                    | Exit                                                  |
| •                    | Left                                                  |
|                      | Speaker                                               |
|                      |                                                       |
| 0                    | Keyholes for Wall-Mounting                            |
| •                    | Keyholes for Wall-Mounting<br>VESA 100*100mm          |
| <b>9</b><br><b>9</b> | Keyholes for Wall-Mounting<br>VESA 100*100mm<br>Stand |

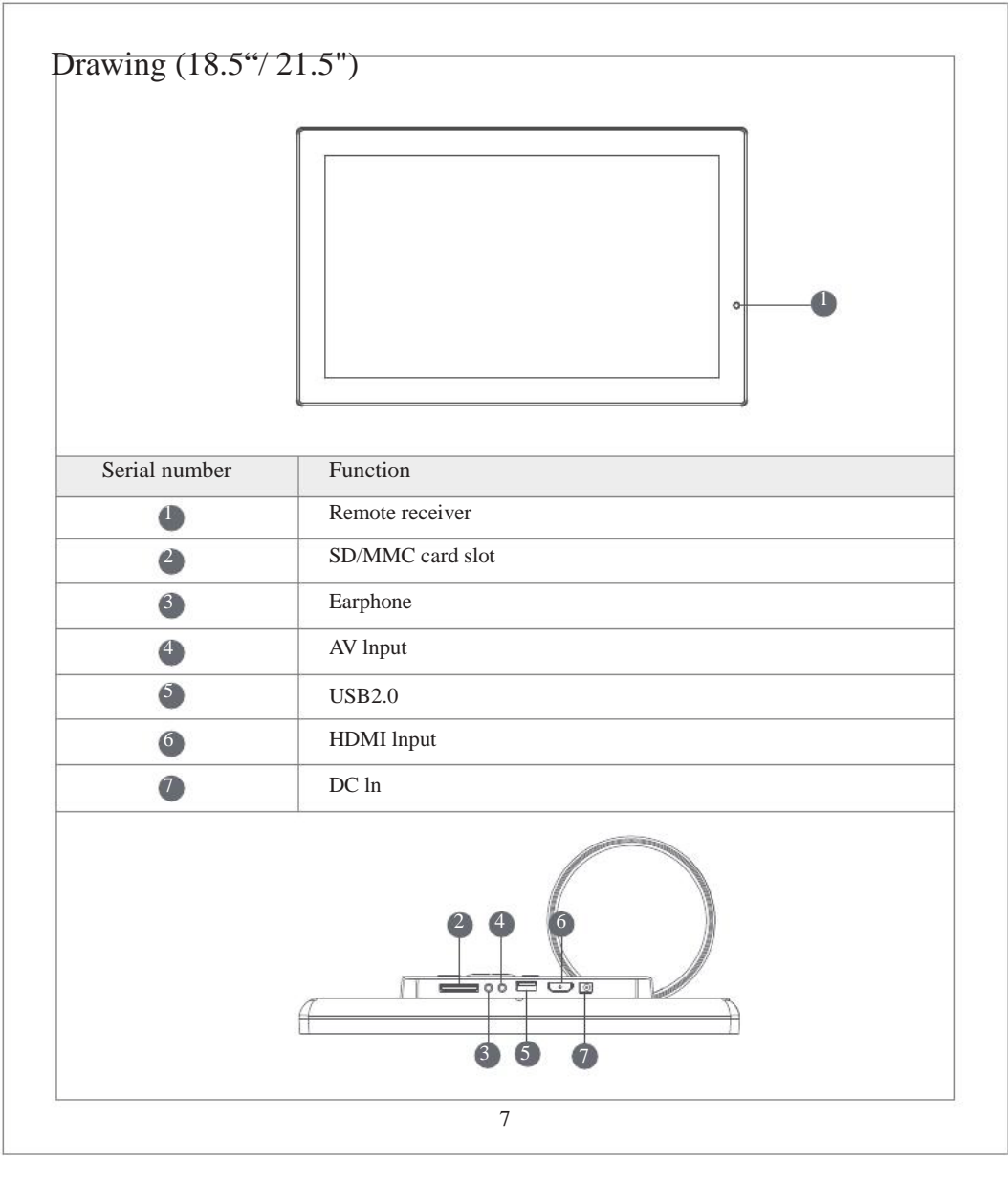

| Serial number    | Function                                                                   |
|------------------|----------------------------------------------------------------------------|
| 8                | Power                                                                      |
| 9                | Up                                                                         |
| 10               | Right                                                                      |
| 0                | Menu/Play/Enter/Pause                                                      |
| 2                | Down                                                                       |
| 3                | Exit                                                                       |
| 4                | Left                                                                       |
|                  |                                                                            |
| 5                | Speaker                                                                    |
| 5<br>0           | Speaker<br>Keyholes for Wall-Mounting                                      |
| 5<br>0<br>0      | Speaker<br>Keyholes for Wall-Mounting<br>VESA 100*100mm                    |
| 5<br>0<br>0<br>8 | Speaker<br>Keyholes for Wall-Mounting<br>VESA 100*100mm<br>Kensington Lock |

#### Remote Control

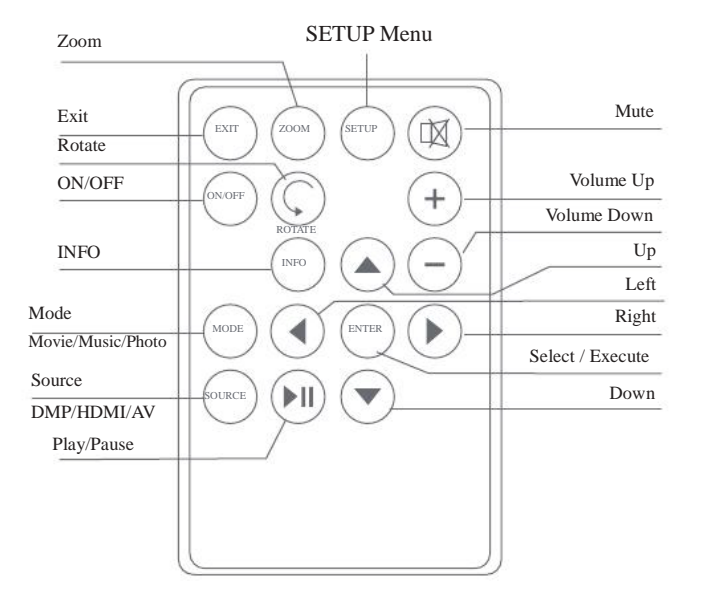

Note: 1) Please remove the plastic tab between the remote control battery door and the battery2) Please point the Remote Control toward the Remote Sensor, which is located towards the lower right of the frame's panel.

### Getting Started

1) To set up your digital photo frame, you first need to attach the stand.

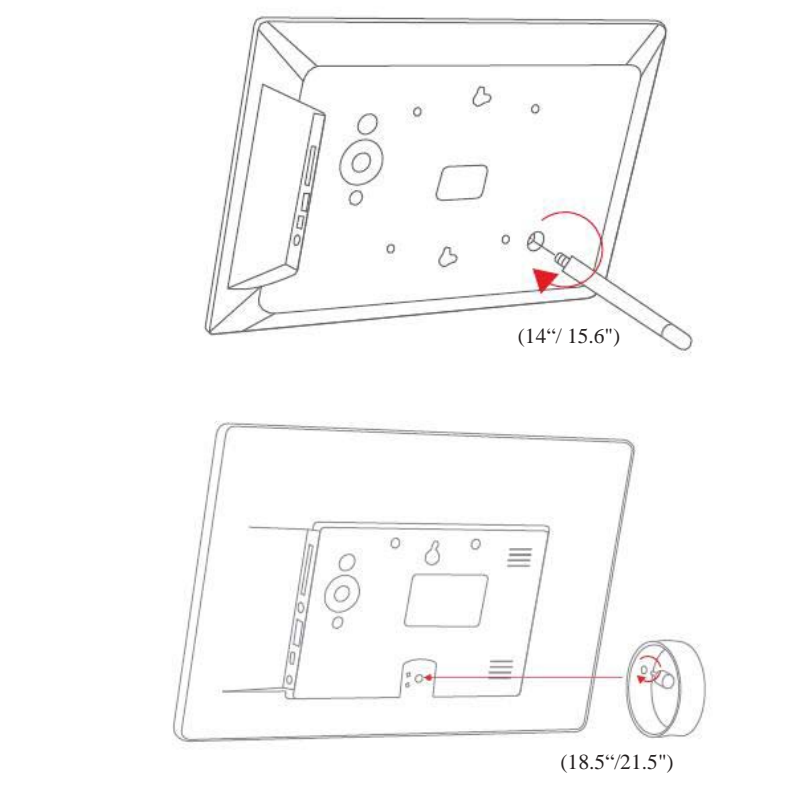

- 2) Place the frame horizontally on a flat surface.
- 3) insert the power lead into the digital photo frame's socket marked dc
- 4) Turn on the digital photo frame by either pressing the power button on the back of the unit or pressing the power button on the remote control.

### Main Menu

After turning on the unit, this screen will appear:

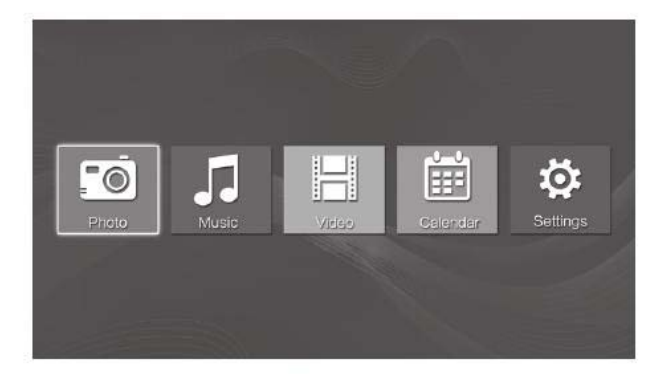

The memory device(USB/SD)you have inserted, you can use the [] buttons on your remote control to choose the function you want, then press ok to select the menu item.

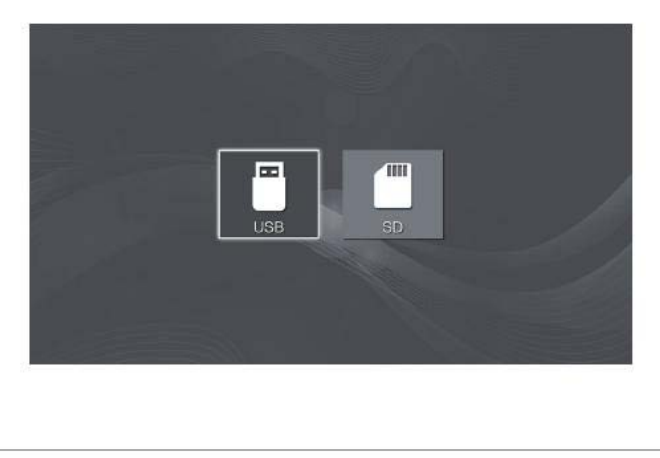

#### Viewing Your Photos

Select the photo icon from the main menu and then press ENTER. use the [ ] [ ] ] buttons to select the memory device and then press ENTER, you will now have access to your photos in thumbnail view. you can navigate through your photos using the [ ] [ ] ] [ ] [ ] ] [ ] ] buttons. press ENTER to start playing your photos.

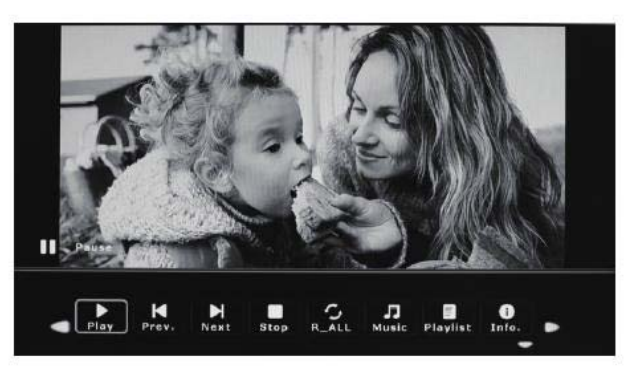

# Listening To Your Music

Select the music icon from the main menu and then press ENTER. using the  $\downarrow$  buttons to select the memory device and then press ENTER ,your music files will show on the screen. you can navigate through your music using the  $[\neg][\land][\land][\land][\land]$  buttons. press ENTER to play.

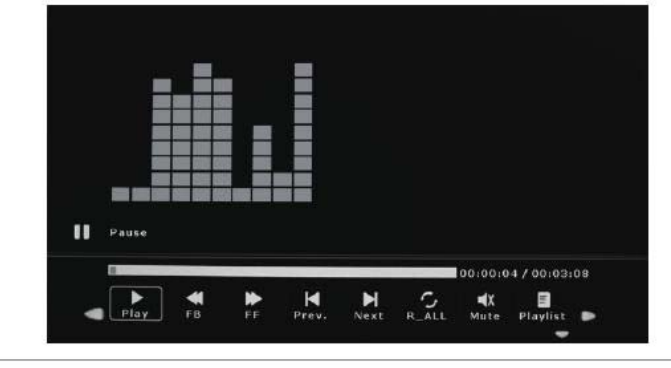

### Viewing Your Videos

Select the movie icon from the main menu and then press ENTER. use the  $\begin{bmatrix} & \\ & \end{bmatrix}$  buttons to select the memory device and then press ENTER ,your video files will show on the screen.you can navigate through your video using the  $\begin{bmatrix} & \\ & \end{bmatrix}$   $\begin{bmatrix} & \\ & \end{bmatrix}$  buttons. press ENTER to play.

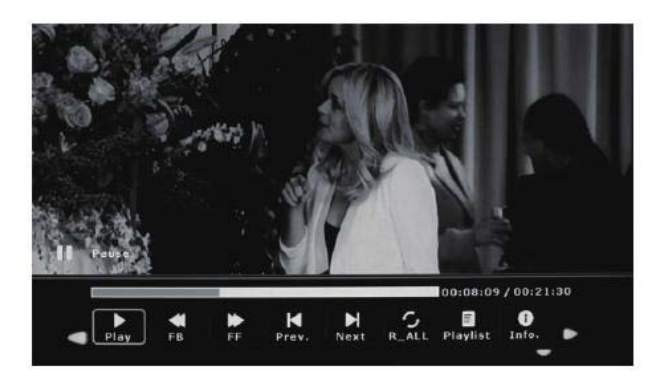

# Calendar and Clock Display

2)To view the calendar, choose the calendar icon from the main menu. a photo slideshow will play in a small window in the left.

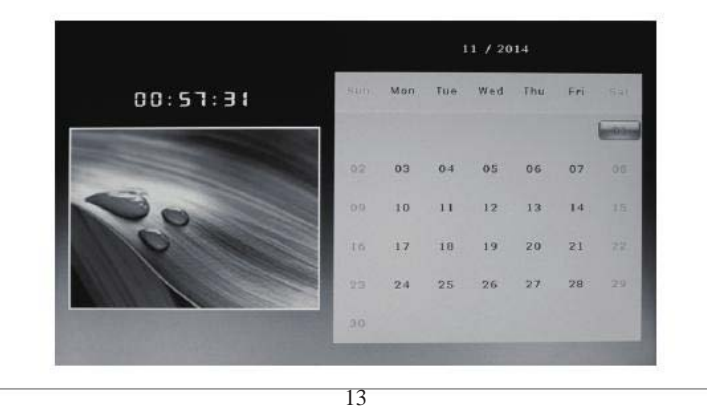

#### Feature Setup

Select the 'setup' icon from the main menu, to adjust the settings on your digital photo frame.

alternatively, just press the 'setup' button on the remote control.

From here, you will see the various options:

| OSD Language   | English          |
|----------------|------------------|
| Slideshow Time | 35               |
| Slideshow Mode | 011              |
| Repeat Mode    | All              |
| Display Mode   | Auto             |
| Time           | 2014-11-01 00:57 |
| Brightness     | 50               |
| Contrast       |                  |
| Saturation     | 50               |
| Auto Power     | 011              |
| Auto Play      | Photo            |
|                |                  |
|                |                  |
|                |                  |

- $[\blacktriangle / \mathbf{V}]$  button: Move through items or choose parameters
- $[ \triangleleft / ]$  button: Change the parameters
- ENTER: Confirm / save changes

EXIT: Back to item list.

# MediaCodec Spec. Video

| File Extension | Container            | Video Codec                                                                                                    | SPEC            | Bit Rate   | Profile                                                                                                    | Remark           |
|----------------|----------------------|----------------------------------------------------------------------------------------------------|-----------------|------------|----------------------------------------------------------------------------------------------------|------------------|
| dat, mpg, mpeg | MPG, MPEG            | Mpeg1,2                                                                                                    | 1920x1080 @ 30P | 20Mbit/sec | Main Profile                                                                                                    |                  |
| ts, trp, tp    | MPEG2 -TS<br>H264-TS | MPEG2 ,H.264                                                                                                    | 1920x1080 @ 30P | 20Mbit/sec | H264: Main Profile and High<br>Profile @Level 4.0<br>MPEG2: Main Profile                                              |                  |
| vob            | MPEG2 -PS            | MPEG2                                                                                                    | 1920x1080 @ 30P | 20Mbit/sec | Main Profile                                                                                                    |                  |
| mp4            | AVI, MP4             | MPEG4<br>Divx 3.11, Divx 4.12, Divx<br>5.x, Divx 6, Xvid 1.00,<br>Xvid 1.01, Xvid 1.02, Xvid<br>1.03, Xvid 1.10-beta1/2<br>H.264 | 1920x1080 @ 30P | 20Mbit/sec | H264: Main Profile and High<br>Profile @Level 4.0<br>MPEG4: Simple Profile and<br>Advanced Simple Profile<br>@Level 5 | MP4 <sup>.</sup> |
| rm, rmvb       | RMVB, RM             | rm codec                                                                                                    | 1920x1080 @ 25P | 10Mbit/sec | RV8, RV9, RV10                                                                                                    | GMC is not       |
| mkv            | MKV                  | H.264, MPEG1,2,4                                                                                                    | 1920x1080 @ 30P | 20Mbit/sec | H264: Main Profile and High<br>Profile @ Level 4.0<br>MPEG4: Simple Profile and<br>Advanced Simple Profile            | supported        |

-----

| divx, avi   | AVI(1.0, 2.0),<br>DMF0,1,2 | MPEG2, MPEG4<br>Divx 3.11, Divx 4.Divx 5,<br>Divx 6, Xvid 1.00,<br>Xvid 1.01, Xvid 1.02, Xvid<br>1.03, Xvid 1.10-beta1/2 | 1920x1080 @ 30P | 20Mbit/sec | MPEG2: Main Profile<br>MPEG4: Simple Profile and<br>Advanced Simple Profile<br>@Level 5 |
|-------------|----------------------------|----------------------------------------------------------------------------------------------------|-----------------|------------|-----------------------------------------------------------------------------------------|
| Motion JPEG | AVI, MOV                   | JPEG                                                                                                    | 640x480 @ 30P   | 10Mbit/sec |                                                                                         |
| ts          | ts                         | AVS                                                                                                    | 1920x1080 @ 30P | 20Mbit/sec | AVS Jizhun profile @ Level<br>6.0                                                       |

| Audio Codec                            | File Extension                                                              | Bit Rate                                                              | Remark                 |  |
|----------------------------------------|-----------------------------------------------------------------------------|-----------------------------------------------------------------------|------------------------|--|
| MPEG1 Layer2                           | MP3                                                                         | 32Kbps ~ 448Kbps(Bit rate)<br>32KHz ~ 48KHz(Sampling<br>rate)         | Depends on RAM<br>size |  |
| MPEG1 Layer3                           | 32Kbps ~ 320Kbps(Bit rate<br>EG1 Layer3 MP3 32KHz ~ 48KHz(Sampling<br>rate) |                                                                       |                        |  |
| AC3 (work with video<br>files only) 48 |                                                                             | 32Kbps ~ 640Kbps(Bit rate)<br>32KHz, 44.1KHz,<br>48KHz(Sampling rate) | 杜比专利,后继交<br>专利费用。      |  |
| EAC3                                   | (work with video<br>files only)                                             | 32Kbps ~ 6 Mbps<br>32KHz, 44.1KHz,<br>48KHz(Sampling rate)            | 杜比专利,后继交<br>专利费用。      |  |

| AAC, HEAAC | M4A/AAC | 24Kbps ~ 384Kbps(Bit rate)<br>8KHz ~ 48KHz(Sampling<br>rate) | 杜比专利,<br>专利费用。 | 后继交 |
|------------|---------|--------------------------------------------------------------|----------------|-----|
|------------|---------|--------------------------------------------------------------|----------------|-----|

#### MediaCodec Spec. Photo

| Image | Photo         | Resolution<br>(Mstar suggest) | Required DRAM<br>size (Mbytes) | Remark | width | height | bytes   |
|-------|---------------|-------------------------------|--------------------------------|--------|-------|--------|---------|
| IREG  | Base-line     | 15360x8640                    | 3.96                           |        | 15360 | 8640   | 4147200 |
| JFEG  | Progressive   | 1024x768                      | 6.00                           |        | 1024  | 768    | 6291456 |
| PNG   | non-interlace | 9600x6400                     | 3.66                           |        | 9600  | 6400   | 3840000 |
|       | interlace     | 1200x800                      | 3.66                           |        | 1200  | 800    | 3840000 |
| BMP   |               | 9600x6400                     | 3.66                           |        | 9600  | 6400   | 3840000 |

1) Resolution is kind of reference design, not hardware limition. Because it is bounded by DRAM size and performance

2) More large resolution, more DRAM size

3) More large resolution, less performance ( more time to show a picture)

4) Jpeg decoder is hardware decoder. Limition of max resolution is 16360x16360

5) PNG/BMP decoder is software decoder ( running on co-porcessor). Limition of max resolution is depend on DRAM size

### MediaCodec Spec. Audio